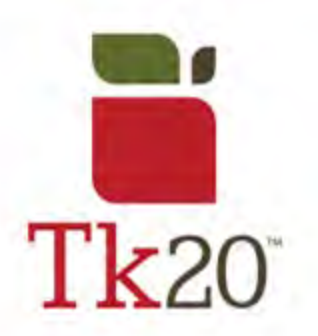

## How to Complete a Course Binder on Tk20

| 1.                                                                              |   |                | =   |  |
|---------------------------------------------------------------------------------|---|----------------|-----|--|
| After logging into Tk20, look under                                             |   | HOME           | >   |  |
| Courses <mark>, then Coursework</mark> to find<br>Course Binders <mark>.</mark> |   | APPLICATIONS   | >   |  |
| Or, for quick access, look under                                                |   | ARTIFACTS      | >   |  |
| the assignment you're looking for.                                              |   | COURSES        | ~   |  |
|                                                                                 |   | COURSES        | >   |  |
|                                                                                 |   | COURSEWORK     | ~   |  |
|                                                                                 |   | Assignments    | >   |  |
|                                                                                 |   | Course Binders | ~ < |  |
|                                                                                 |   | Observations   | >   |  |
|                                                                                 | I |                |     |  |

| <ul> <li>When you click on a course</li> <li>binder, the following tabs will appear</li> <li>following the title and description of the</li> <li>Course Binder: <ul> <li>Binder Tabs – representing a</li> </ul> </li> </ul> | Task1 Task2 Task3 Task4 |
|----------------------------------------------------------------------------------------------------|-------------------------|
| different section of the binder                                                                                                    |                         |
| assessment of your work.                                                                                                    | Assessment              |
| - Extensions – If your professor                                                                                                    |                         |
| permits, extensions to complete your                                                                                                    | Extensions              |
| Work.                                                                                                    |                         |
| feedback, if they choose to provide                                                                                                    | Feedback                |
| any.                                                                                                    |                         |

| 3.                         |  |
|----------------------------|--|
| When completing the Course |  |
| Binder, you:               |  |

| - Must complete everything with                   |  |
|---------------------------------------------------|--|
| all asterisk ( )                                  |  |
| <ul> <li>May have to upload Artifacts,</li> </ul> |  |
| which can be accessed by                          |  |
| clicking on <mark>Select File</mark> . If you     |  |
| select the wrong artifact or wish                 |  |
| to edit the artifact before                       |  |
| submitting, click the x.                          |  |

| 4.                                      |        |       |       |
|-----------------------------------------|--------|-------|-------|
| When you are completed with             |        |       |       |
| your Course Binder, click on:           |        |       |       |
| - Submit when fully completed           |        |       |       |
| - Save to save your work                | Cubalt | Cauca | Close |
| - <b>Close</b> to close the assignment. | Submit | Save  | CIOSE |
|                                         |        |       |       |

| 5                                             |                     |
|-----------------------------------------------|---------------------|
|                                               |                     |
| If you find a mistake in your                 |                     |
| Course Binder after submitting but            | .5                  |
| <i>before assessment</i> , you can recall the |                     |
| Course Binder by clicking on the              |                     |
| "Recall" button on the home page for          | (The Recall button) |
| the Course Binder.                            |                     |

| the Assessment Tool(s) under<br>"Assessor Placeholder<br>Name Assessor Placeholder<br>Name Assessor Placehol | 6.<br>To review feedback after the<br>assessor/instructor has graded it, you<br>can look at what they said by clicking<br>the <b>Assessment Tool(s)</b> under<br>" <b>Assignment Details</b> ". | ent Teaching - ELE | Task1           | Task2  | Task3     | Task4     | Assessment | Standards |
|----------------------------------------------------------------------------------------------------|----------------------------------------------------------------------------------------------------|--------------------|-----------------|--------|-----------|-----------|------------|-----------|
| Name         Assessment Tool(s)         Role           Local Evaluator 1         edTPA Comments to         Faculty                                                                                                    |                                                                                                    |                    | Assessor Place  | holder | ~         | -         |            |           |
|                                                                                                    |                                                                                                    |                    | Local Evaluator | 1      | edTPA Cor | mments to | Faculty    |           |

## For further assistance, please email <u>tk20@oswego.edu</u>.